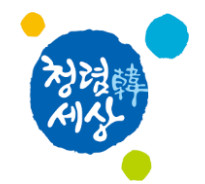

# 사용자 매뉴얼 (유비케어)

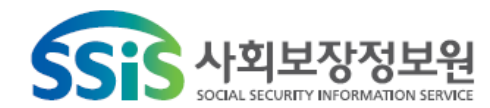

- 2 -

◆ 교류문서 작성/전송 •••••••••••••••

✦ 진료정보교류 접속 ••••••••••••••••••

## 진료정보교류 환경설정

[메뉴위치] 진료실-메인화면-환경설정

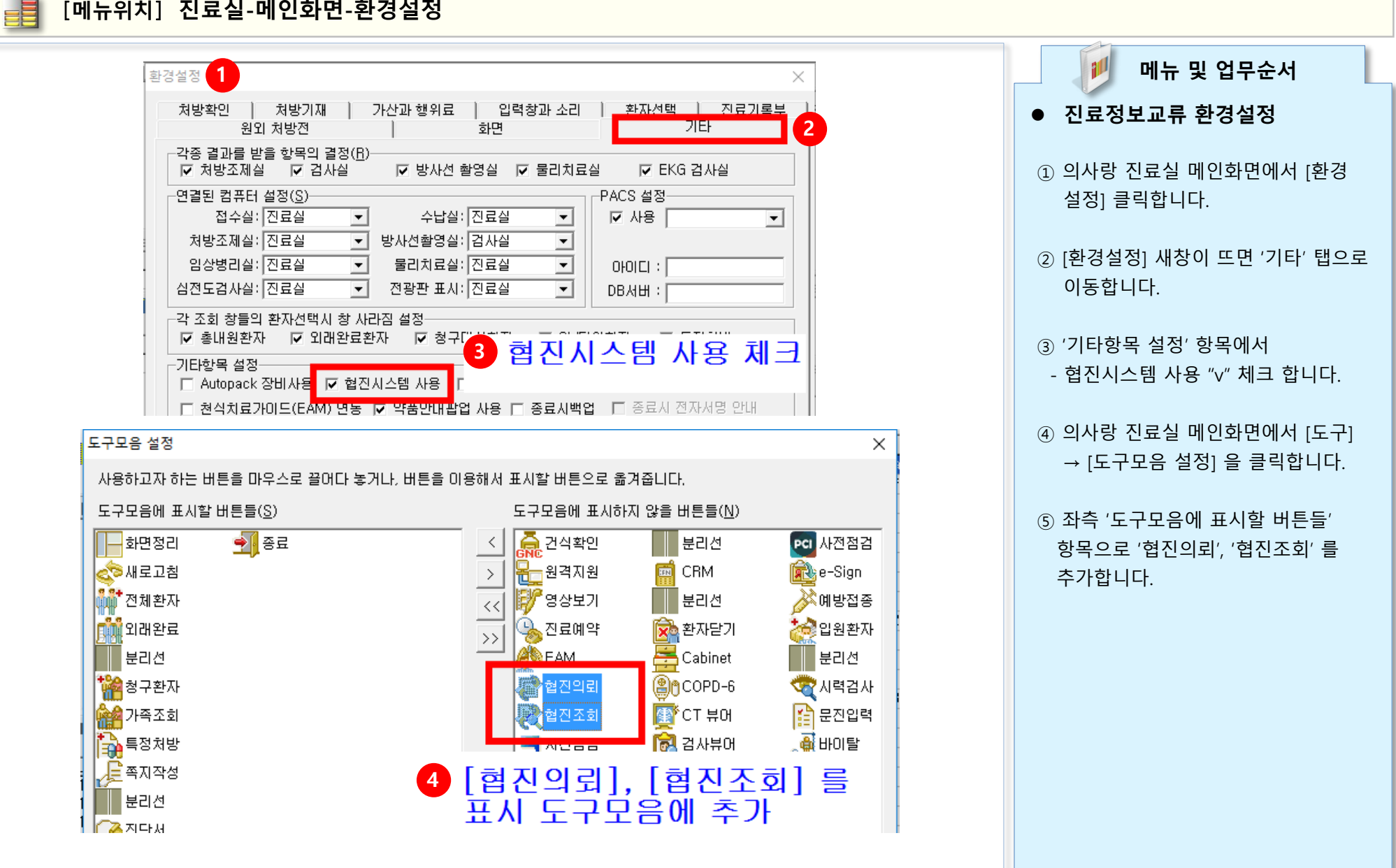

# 진료정보교류 접속

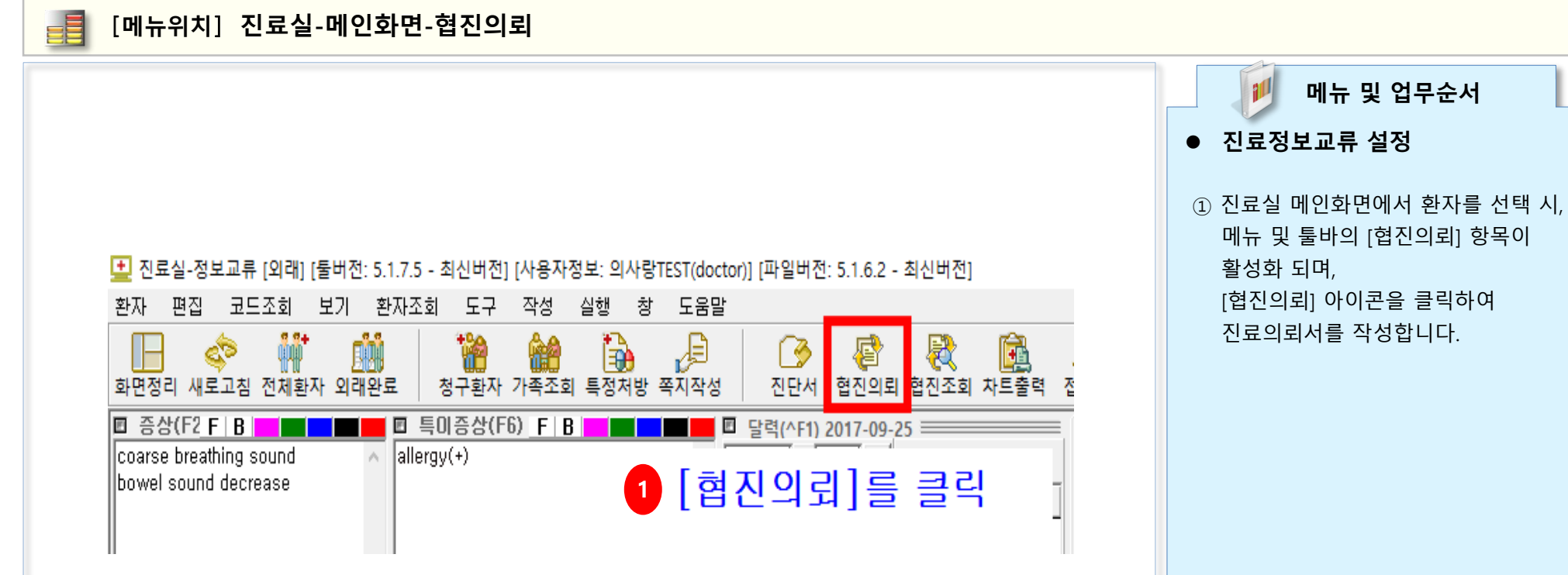

[메뉴위치] 진료실-메인화면-협진의뢰-진료의뢰서

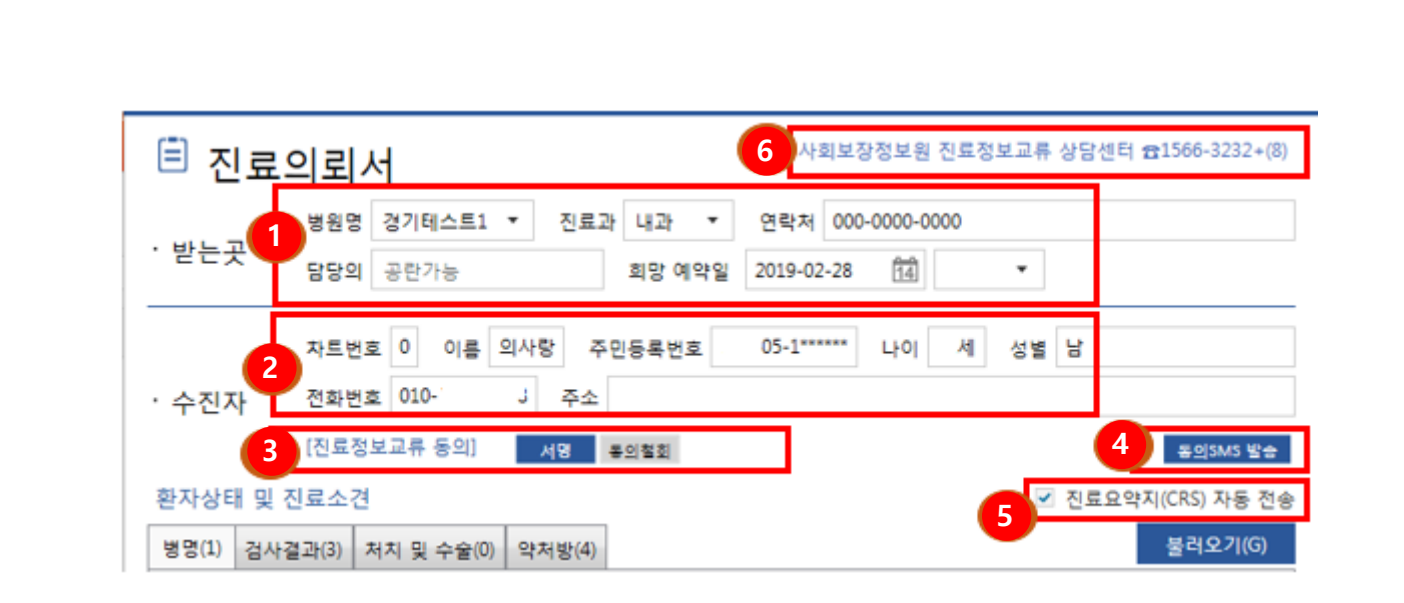

메뉴 및 업무순서 • 진료의뢰서 작성 ① 의뢰할 요양기관 및 진료과를 선택하고, 진료 희망예약일을 선택합니다. ② 환자의 기본정보를 입력하는 항목 입니다. 자동으로 입력됩니다. ③ 진료정보교류 동의 항목입니다. ④ 환자의 전화번호란에 휴대폰번호를 입력 후 '동의sms발송' 을 하면 환자에게 는 링크가 전송되며, 환자는 동의링크를 통하여 동의를 할 수 있습니다. ⑤ 의뢰서 전송 시 진료기록요약지가 자동 전송됩니다. ⑥ 진료정보교류 상담센터를 통해 관련문의를 할 수 있습니다.

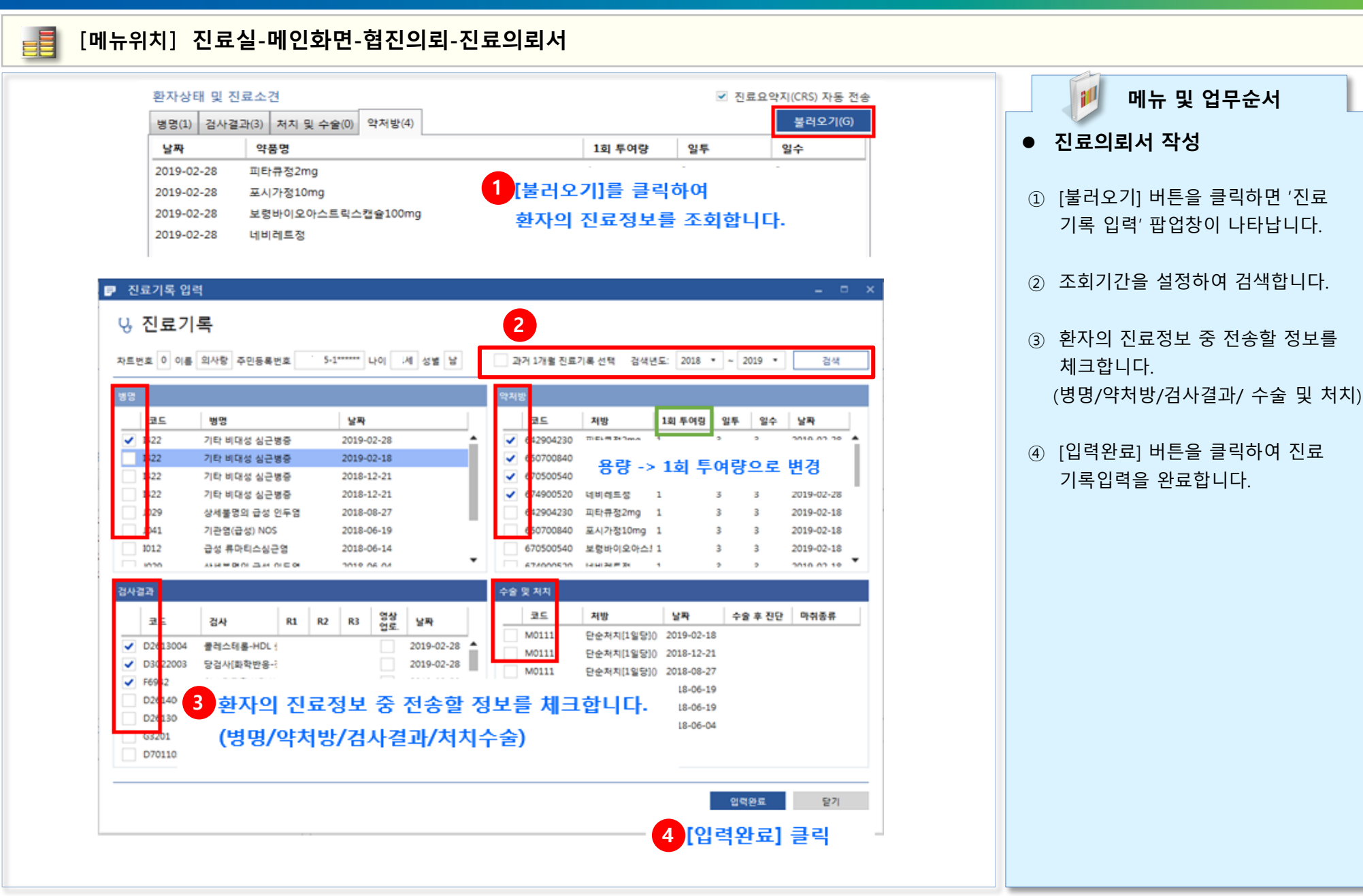

메뉴 및 업무순서

#### [메뉴위치] 진료실-메인화면-협진의뢰-진료의뢰서

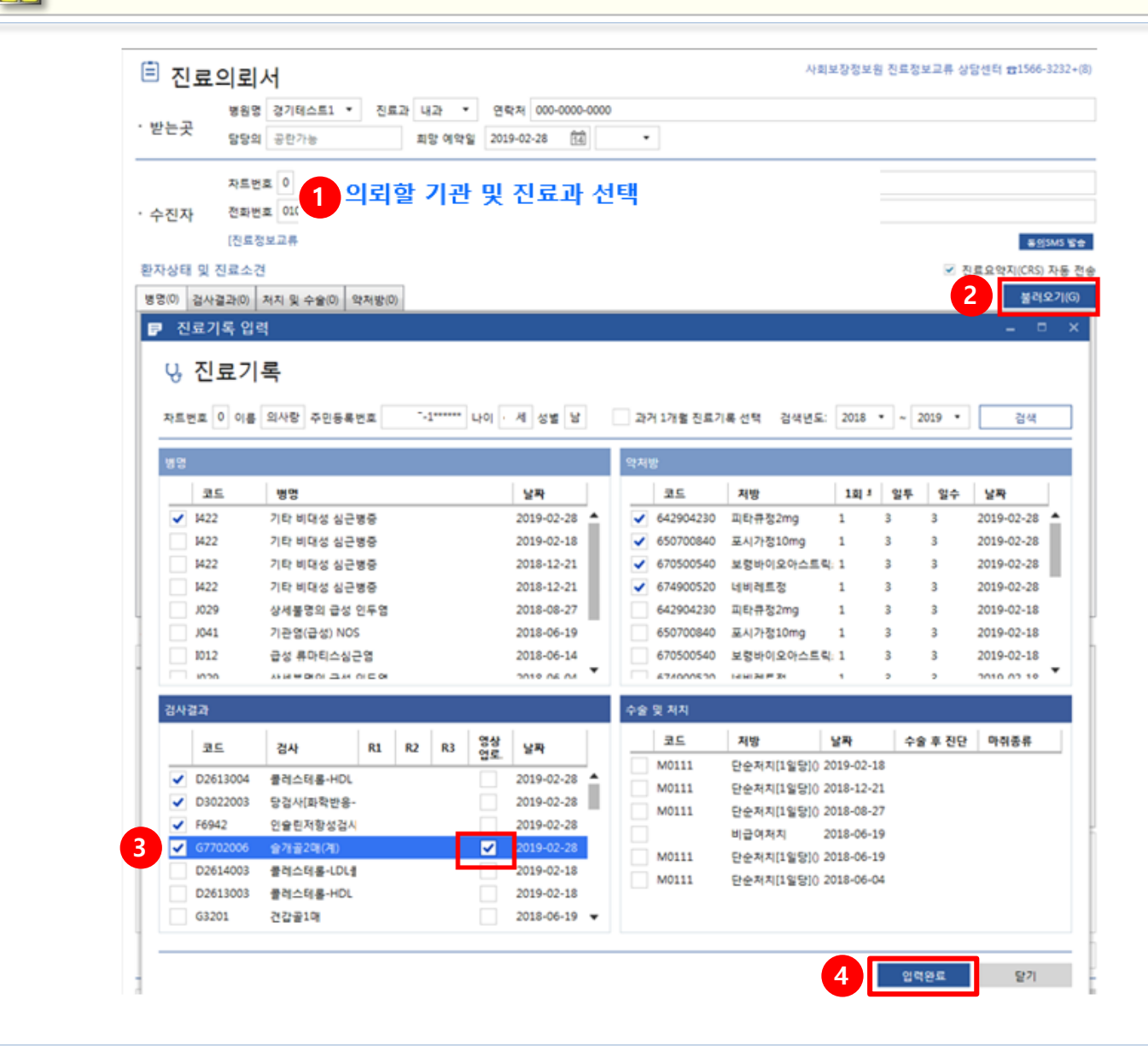

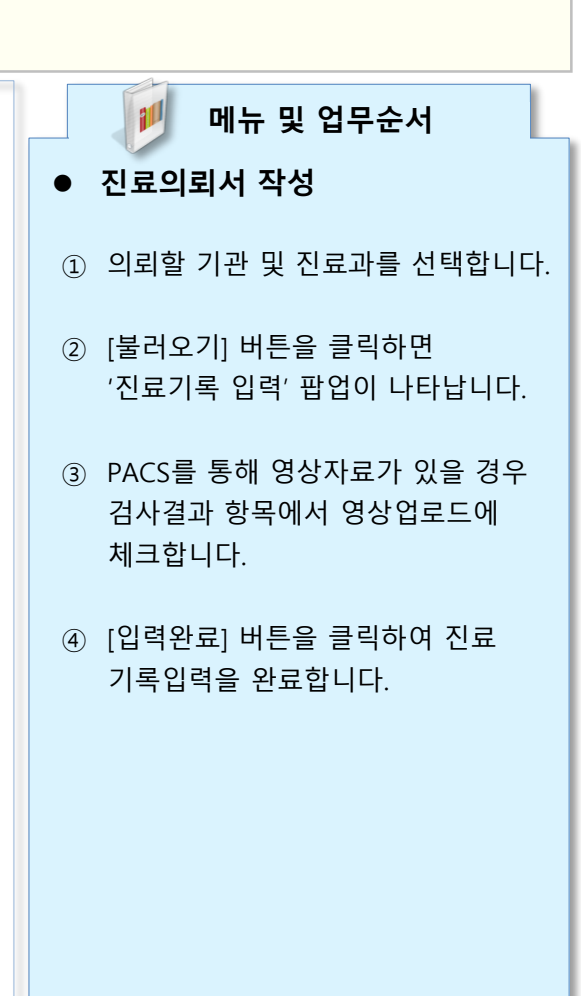

| [메뉴위치] | 진료실-메인화면-협진의뢰-진료의뢰서                                                                                                    |
|--------|----------------------------------------------------------------------------------------------------|
|        | ■ 진료의뢰서 [파일버전: 5.2.0.0]                                                                                                    |
|        | ·····································                                                                                                    |
|        | · 받는곳 병원명 공공테스트2 ▼ 전료과 정신과 ▼ 연락처 000-0000-0000<br>담당의 공란가능 희망 예약일 2019-02-28 1 ▼                                                                                                    |
|        | 차트번호 4       이름 나초재       주민등록번호       900101-1******       나이 29세       성별       남         · 수진자       전화번호       주소       -       -       -       -       -       -       -       -       -       -       -       -       -       -       -       -       -       -       -       -       -       -       -       -       -       -       -       -       -       -       -       -       -       -       -       -       -       -       -       -       -       -       -       -       -       -       -       -       -       -       -       -       -       -       -       -       -       -       -       -       -       -       -       -       -       -       -       -       -       -       -       -       -       -       -       -       -       -       -       -       -       -       -       -       -       -       -       -       -       -       -       -       -       -       -       -       -       -       -       -       -       -       -       -       - <t< th=""></t<> |
|        | 병명(0) 검사결과(0) 처치 및 수술(0) 약처방(0) 물러오기(G)                                                                                                    |
|        | 파일첨부 소견 의뢰사유                                                                                                    |
|        | 파일명         * 증상코드 자동풀림 사용 가능           2         추가 삭제                                                                                                    |
|        | [심평원 연계 동의] ※외뢰·회송사유 입력 시 심평원 진료의뢰·회송 시범사업의 심사평가 자료로 활용됩니다.<br>환자(또는 환자보호자)에게 건강보험심사평가원 진료의뢰·회송 시범사업에 대한 개인정보제공 동의를 받으셨습니까?                                                                                                    |
|        | 병원명 의사랑의원 진료과 정신과 ▼ 연락처 02-2105-5000 담당의 의사랑1                                                                                                    |
|        | 미리보기(V) 임시저장(S) 전송(T) 닫기(C)                                                                                                    |

📁 메뉴 및 업무순서 • 진료의뢰서 작성 ① 의뢰서 작성화면에서 '소견' 탭을 클릭하여 환자의 이학적 검사결과, 기타 소견 및 주의사항 등의 의사소견을 직접 입력하여 전송할 수 있습니다. ② 진료의뢰시 첨부파일을 전송할 경우 [추가] 버튼을 클릭하여 첨부가 가능합니다.( 최대 5개, 20MB) \* 삭제 버튼을 클릭 시 삭제 가능합니다.

#### 📑 [메뉴위치] 진료실-메인화면-협진의뢰-진료의뢰서

| 100012                                 | 병원명 경기테스트1 • -                                                                          | #과 내과 ·                                    | 연락처 000-00                                                 | 00-000                                    |                                     |
|----------------------------------------|-----------------------------------------------------------------------------------------|--------------------------------------------|------------------------------------------------------------|-------------------------------------------|-------------------------------------|
| 받는곳                                    | 당당의 공란가능                                                                                | 회당 예약일                                     | 2019-02-14                                                 | 11 ·                                      |                                     |
|                                        | 자트번호 3 이름 하이후                                                                           | 주민등록번호 910                                 | 101-1***** L                                               | 이 28세 성별                                  | 님                                   |
| 수진자                                    | 전화번호 주소                                                                                 |                                            |                                                            |                                           |                                     |
|                                        | [진료정보교류 동의] 서명                                                                          | 좋읤철호                                       |                                                            |                                           | 등의SMS 발음                            |
| 환자상태 및                                 | 진료소견                                                                                    |                                            |                                                            | 전료:                                       | 요약지(CRS) 자동 전                       |
| 병명(2) 경사                               | 결과(0) 저치 및 수술(4) 약처방(1                                                                  | )                                          |                                                            |                                           | 불려오기(G)                             |
| 날짜                                     | 약품명                                                                                     |                                            | 1회 투여량                                                     | 일투                                        | 일수                                  |
| 2019-02-08                             | 광동아스피린장용정100mg(내                                                                        | <b>将</b> )                                 | 0.3333                                                     | 3                                         | 3                                   |
|                                        |                                                                                         | 의뢰사유<br>임상적사유                              | <ul> <li>한 의료기관</li> <li>이 친단의회</li> <li>이 수술의회</li> </ul> | 아에서 차료 요양이<br>이 접<br>이 대                  | 불가능한 환자<br>사의뢰<br>감적 시술 및 약물지       |
|                                        |                                                                                         |                                            | 이 기타 기타                                                    | < 선택시 입력 필리                               |                                     |
|                                        |                                                                                         | 비임상적사위                                     | <ul> <li>O 환자 수용 1</li> <li>O 환자 또는 2</li> </ul>           | 불가(의료진 부족네<br>가족의 요청                      | F)                                  |
|                                        | 추가 삭제                                                                                   |                                            | 이 기타 기타                                                    | 1 전력 사 입력 필4                              | È.                                  |
| A124 21 01 28 .5                       | [92] <mark>※의뢰·희송사유 입력 시 심평</mark> 용<br>미자에게 건강보험실사명가용 진료의외회<br>가 청구 건에 대한 중명자료로 본 진료의회 | 월 진료의뢰·회송 시<br>응 시병사업에 대한 개<br>회용서를 건강보험심사 | <mark>김사업의 심사평기</mark><br>인정보재금 중의를 받<br>양가원으로 전용하는        | • <b>자료로 활용됩니</b><br>오셨습니까?<br>것에 동의하십니까? | <b>ନ.</b><br>୧୦୩୦ ବଧ୍ୟ<br>୧୦୩୦ ବଧ୍ୟ |
| (1998 년가 19<br>환자(또는 환자보)<br>진료의퇴죄용 수? |                                                                                         | 07171 # 3 5 11 9                           | 승니다.                                                       |                                           |                                     |
| 환자(또는 환자#3<br>진료의퇴죄용 수?                | E OLA PLT: OFO AL THO LIMITON                                                           |                                            | The set set .                                              |                                           |                                     |

| ·받는곳                                       | 병원명 분당서울대<br>담당의 공란가능                                                   | 막그병원 •                                         | 진료과 내과<br>희망 예약일                                          | • 연락                                                                           | 처 1588-33<br>(14)              | •                                                  |                                   |
|--------------------------------------------|-------------------------------------------------------------------------|------------------------------------------------|-----------------------------------------------------------|--------------------------------------------------------------------------------|--------------------------------|----------------------------------------------------|-----------------------------------|
| · 수진자                                      | 자트번호 3 이름<br>전화번호<br>[진료정보교류 동의]                                        | 하이후 4<br>주소<br>서명                              | 주민등록번호 910<br>통의철회                                        | 101-1                                                                          | LEO  284                       | 1 성별 남                                             | 음의SMG 발생                          |
| 환자상태 및                                     | 진료소견                                                                    |                                                |                                                           |                                                                                |                                | 🗌 친료요약                                             | 지(CRS) 자동 진                       |
| 병명(2) 검사                                   | 결과(0) 처치 및 수술(4)                                                        | 약처방(1)                                         |                                                           |                                                                                |                                |                                                    | 불러오기(G)                           |
| 파일첨부<br>파일명                                |                                                                         |                                                | 소견   의뢰/                                                  | 사유                                                                             | 기과에서 치                         | E Q90(7)4                                          | र्द्ध १४ व                        |
| 파일명                                        |                                                                         |                                                | 의회 상태<br>의회사유<br>임상적사유                                    | <ul> <li>전 의료</li> <li>전 의료</li> <li>전 인료</li> <li>진단의</li> <li>수술의</li> </ul> | 기관에서 지<br>기관에서 치<br>II         | 료 요양이 가능<br>료 요양이 물기<br>이 검사의<br>이 내과적             | 9한 황자<br>''능한 환자<br>의<br>시술 및 약물: |
|                                            |                                                                         |                                                | 비임상적사유                                                    | 이 기타<br>이 환자 수                                                                 | 기타 선택 시<br>용 불가(의료<br>는 21초이 0 | (입덕 등수<br>전 부족 등)                                  |                                   |
|                                            | <b>本</b> 77                                                             | 삭제                                             |                                                           | 이 기타                                                                           | 는 사람의 #<br>기학 선택 시             | 입력 필수                                              |                                   |
| (상황원 연계 -                                  | 등의] 비의화 최승사유 입<br>로재에게 건강보험실사용가?<br>가 청구 건에 대한 중병자료로<br>도이를 제기 (아이시 240 | 력 시 심평원<br>등 진료의회 화승<br>1 분 진료의회 회<br>1 시범사업 4 | 진료의뢰 희송 시범<br>시병사업에 대한 개인<br>(승서를 건강보험실사)<br>(승서를 건강보험실사) | 병사업의 심사<br>1정보제공 동의<br>명가원으로 전승<br>습니다.                                        | 평가 자료로<br>을 받으셨습니?<br>하는 것에 동의 | 활용됩니다.<br>ht · · · · · · · · · · · · · · · · · · · | બા િ ભપા<br>બા િ ભપા              |
| 환자보증 환자보<br>진류의회회승 수<br>※심평원 연계            | 548 YO 840 64                                                           | 11.020                                         |                                                           |                                                                                |                                | man and the set                                    |                                   |
| 환자도는 환자보<br>진료의회회은 수<br>보상명원 연계<br>병원명 의사령 | 84월 에서 대수는 84<br>양내과 진료과                                                | 내과                                             | • 연락처                                                     | 02-2105-50                                                                     | 001                            | 담당의 의사                                             |                                   |

📁 메뉴 및 업무순서

- 진료의뢰서 작성
- ①, ②, ③, ④
   의뢰보낼 병원명을 선택 했을 때,
   심평원 연계정보에 따라 의뢰상태 및 의뢰사유 항목이 비활성화 됩니다.
- ⑤ 의뢰보낼 병원명을 선택했을 때,
   심평원 연계 병원일 경우 의뢰상태
   및 의뢰사유가 활성화 됩니다.
- ⑥ 의뢰상태 및 의뢰사유를 항목별로 반드시 선택하여야 합니다.
- ⑦ '심평원 연계동의' 항목에서 환자와
   의료진 모두 동의를 체크하여야
   수가가 청구 됩니다.
- ⑧ [전송] 버튼을 눌러 의뢰서를 전송합니다.

## 📑 [메뉴위치] 진료실-메인화면-협진의뢰-진료의뢰서

| 방원명 공공태스트2 *       진료과 정신과 *       연락처 000-0000 0000         당당의 공란가능       최당 예약일       2019-02-28       (교)       *         자료번호 4       이를 나조재 주민동북번호 900101-1******       나이 29세 성별 범       *         · 수진자       전화번호       주소       ·       ·       ·         · (진료정보교류 등의)       세명 종의호회       동의호회       동의호의 종의호의 **       ·       ·         행장()       검사결과()       제지 및 수술()       약처방()       ·       ·       ·         백양()       검사결과()       제지 및 수술()       약처방()       ·       ·       ·         파일청부       소건   의뢰사유       ·       ·       ·       ·       ·       ·         파일청       ·       ·       ·       ·       ·       ·       ·       ·       ·       ·       ·       ·       ·       ·       ·       ·       ·       ·       ·       ·       ·       ·       ·       ·       ·       ·       ·       ·       ·       ·       ·       ·       ·       ·       ·       ·       ·       ·       ·       ·       ·       ·       ·       ·       ·       ·       ·       ·       ·       ·       ·       · </th <th>🖹 진료</th> <th>의뢰서</th> <th></th> <th></th> <th></th> <th>사회보장정</th> <th>보원 진료정!</th> <th>보교류 상담</th> <th>센터 ☎1566-3232</th> | 🖹 진료                                                            | 의뢰서                                                              |                                                     |                                                       |                                                     | 사회보장정                                                  | 보원 진료정!                                | 보교류 상담                          | 센터 ☎1566-3232                    |
|----------------------------------------------------------------------------------------------------|-----------------------------------------------------------------|------------------------------------------------------------------|-----------------------------------------------------|-------------------------------------------------------|-----------------------------------------------------|--------------------------------------------------------|----------------------------------------|---------------------------------|----------------------------------|
| 도단지       당당의 공란가능       회당 예약일       2019-02-28       대값       •         자트번호       4       이름 나조제       주민등록번호       900101-1******       나이 29세       성별 별         · 수진자       전화번호       주소       ·       ·       ·       ·         · 신로 성보교류 등의       / 40       용의절회       동의50/5 명       ·       ·       ·         · 인료 소건       ·       ·       ·       ·       ·       ·       ·       ·         · · · · · · · · · · · · · · · · · · ·                                                                                                    | ·받는곳                                                            | 병원명 공                                                            | 공공테스트2                                              | ▼ 진료                                                  | 과 정신과                                               | ▼ 연락처                                                  | 000-000-0                              | 000                             |                                  |
| 자료 번호 4       이름 나초재 주민동록번호 900101.1******       나이 29세 성별 범         · 수진자·       전화번호       주소         [건료정보교류 동의]       세명 종의철회       종의583 명         환자상대 및 진료소건       · · · · · · · · · · · · · · · · · · ·                                                                                                    |                                                                 | 담당의 등                                                            | 공란가능                                                |                                                       | 희망 예약                                               | 일 2019-02-                                             | 28 14                                  | •                               |                                  |
| · 수진자       전화번호       주소         [진료광보교류 등의]       / 4% 종의철회       옷의SMS 별         환자상태 및 진료···································                                                                                                    |                                                                 | 차트번호                                                             | 4 이름                                                | 나초재 🕯                                                 | 주민등록번호                                              | 900101-1****                                           | ** 나이 2                                | 29세 성별                          | 불                                |
| [신로 공 보교류 등의]       4명       종의정의       종의정의       종의정의       종의정의 법         환자상태       및 진료 소객       전료요약지(CR) 자동 ?         병영(0)       전자 및 수술(0)       약처방(0)       철리오기(G)         파일청부       소견   의뢰사유         파일형       *       소견   의뢰사유         파일명       *       소견   의뢰사유         (신평월 전계 등의)       *       *         중상코드 자동 물림 사용 가능       *         (신평월 전계 등의)       *         ····································                                                                                                    | • 수진자                                                           | 전화번호                                                             |                                                     | 주소                                                    |                                                     |                                                        |                                        |                                 |                                  |
| 환사상태 및 신료소건       집사결과(0)       제치 및 수술(0)       약저방(0)       불러오기(G)         파일형         파일형        소견   의뢰사유         파일형       * 증상코드 자동물림 사용 가능         (심평원 연계 동의) ※의뢰·희송사유 입력 시 심평원 진료의뢰·희송 시범사업의 심사평가 자료로 환용됩니다.         환자료는 환자보호자에게 건강보험심사평가원 진료의뢰·희송 시범사업의 대한 개인정보제공 동의를 받으셨습니까?       ⓒ 예 ○ 아니:         전료의뢰·희송 수가 청구 건에 대한 공방자료로 본 진료의뢰·희송 시범사업의 대한 개인정보제공 동의를 받으셨습니까?       ⓒ 예 ○ 아니:         *<생명원 연계 동의를 하지 않으신 경우, 시범사업 수가가 청구되지 않습니다.                                                                                                    |                                                                 | [진료정보]                                                           | 교류 동의]                                              | 서명                                                    | 동의철회                                                |                                                        |                                        | _                               | 동의SMS                            |
| 형당(0) 검사결과(0) 저지 및 수술(0) 약저방(0)       절러보기(0)         파일청부       소견   의뢰사유         파일형       * 중상코드 자동물림 사용 가능         * 중상코드 자동물림 사용 가능       * 중상코드 자동물림 사용 가능         (심평원 연계 등의) *의뢰·희송사유 입력 시 심평원 진료의뢰·희송 시법사업의 심사평가 자료로 활용됩니다.       * 여 이 아니:         환자뜨는 환자보호자에게 건강보험심사평가원 진료의뢰·희송 시법사업에 대한 개인정보제공 등의를 받으셨습니까?       오 예 이 아니:         * 신평원 연계 등의 ** 정구 건에 대한 공방자료로 본 진료의뢰·희송 시법사업에 대한 개인정보제공 등의를 받으셨습니까?       오 예 이 아니:         * 신평원 연계 등의를 하지 않으신 경우, 시법사업 수가가 청구되지 않습니다.       * 연락제 02-2105-5000 담당의 의사량1         비리보기(水)       인시저장(5) 전송(1) 닫기(C)                                                                                                    | 완자상태 및                                                          | 진료소견                                                             |                                                     |                                                       |                                                     |                                                        |                                        | 진료                              | 요약지(CRS) 자동                      |
| 파일형 소견   의뢰사유<br>파일명 ** 중상코드 자동물림 사용 가능<br>** 중상코드 자동물림 사용 가능<br>** 중상코드 가동물림 사용 가능<br>** 중상코드 자동물림 사용 가능<br>** 중상코드 자동물림 사용 가능<br>** 중상코드 가용 ** ** ** ** ** ** ** ** ** ** ** ** **                                                                                                    | 80(0) 24                                                        | = 피(0) 지시                                                        | · 또 구굴(U)                                           | 3/18(0)                                               |                                                     |                                                        |                                        |                                 | 2977/1                           |
| [심평원 연계 동의] ※의뢰·회송사유 입력 시 실평원 진료의뢰·회송 시범사업의 심사평가 자료로 활용됩니다.<br>황자(또는 황자보호자)에게 건강보험심사평가원 진료의뢰·회송 시범사업에 대한 개인정보제공 동의를 받으셨습니까?                                                                                                    | 파일명                                                             |                                                                  |                                                     |                                                       | * 증상코드                                              | 자동풀림 사성                                                | 용 가능                                   |                                 |                                  |
| 환자(또는 환자보호자)에게 건강보험심사평가원 전로의회 회승 시범사업에 대한 개인정보체증 동의를 받으셨습니까?                                                                                                    | 파일명                                                             |                                                                  | 추가                                                  | 삭제                                                    | ※ 증상코드                                              | 자동줄림 사                                                 | 용 가능                                   |                                 |                                  |
| ※심평원 연계 동의를 하지 않으신 경우, 시범사업 수가가 청구되지 않습니다.<br>병원명 의사랑의원 진료과 정신과 ▼ 연락제 02-2105-5000 담당의 의사랑1<br>미리보기(V) 입시저장(5) 전송(1) 닫기(C)                                                                                                    | 파일명                                                             | ·의] ※의로I·호                                                       | 추가                                                  | 삭제<br>역 시 심평원                                         | · 중상코드<br>진료의뢰·회송                                   | 자동품림 사                                                 | 응 가능                                   | 도 활용됩니                          | IСŀ.                             |
| 병원명 의사랑의원 진료과 정신과 ♥ 연락처 02-2105-5000 담당의 의사랑1<br>미리보기(√) 임시저장(5) 전송(1) 닫기(C)                                                                                                    | 파일명<br>[심평원 연계 등<br>환자(또는 환자보<br>진료의퇴죄승 수?                      | ·의] ※의뢰·호<br>호자)에게 건강보<br>1 청구 건에 대                              | 추가<br>]송사유 입력<br>실험심사평가원<br>한 등빙자료로                 | 삭제<br>취 시 심평원<br>진료의뢰호승<br>본 진료의뢰호                    | ·····································               | 자동물림 사위<br>시범사업의 1<br>가인정보제공<br>심사평가원으로                | 용 가능<br>심사평가 자료<br>동의를 받으셨습<br>전송하는 것에 | 로 활용됩니<br>;니까?<br>동의하십니까?       | [다.<br>④ 에 〇 아니<br>④ 에 〇 아니      |
| 미리보기(V) 임시저장(S) 전송(T) 닫기(C)                                                                                                    | 파일명<br>[심평원 연계 등<br>환자(또는 환자보)<br>진료의회의승 수:<br>※심평원 연계          | 우의] ※의뢰·호<br>프자에게 건강=<br>가 청구 건에 대<br>동의를 하지 '                   | 추가<br>1송사유 입뢰<br>2험심사평가원<br>한 중빙자료로<br>않으신 경우       | 삭제<br>적 시 심평원<br>전로의뢰·회송<br>본 전로의뢰·회송                 | ·····································               | 시범사업의 (<br>) 개인정보제공<br>실사평가원으로<br>내 않습니다.              | 용 가능<br>실사평가 자료<br>동의를 받으셨습<br>전승하는 것에 | 로 활용됩니<br>:니까?<br>동의하십니까?       | ICŀ.<br>ଡୁଡ଼ା ୦୦୧୮<br>ଡୁଡ଼ା ୦୦୧୮ |
|                                                                                                    | 파일명<br>[심평원 연계 등<br>환자또는 환자보<br>진료의회죄승 수:<br>※심평원 연계<br>범원명 의사람 | 라의] ※의뢰·호<br>표자)에게 건강보<br>가 청구 건에 대<br>동의를 하지 <sup>(</sup><br>의원 | 추가<br>1송사유 입력<br>학실사평가원<br>한 등빙자료로<br>않으신 경우<br>진료과 | 삭제<br>적 시 심평원<br>진로의뢰호(영<br>본 진로의뢰호<br>시 방사업 수<br>정신과 | 진료의뢰·희송<br>이번사업에 대한<br>이용서를 건강보험<br>수가가 청구되기<br>マ 연 | 시병사업의 (<br>+ 개인정보제공<br>실사평가원으로<br>  않습니다.<br>락처 02-210 | 용 가능<br>실사평가 자료<br>전승하는 것에<br>55-5000  | 로 활용됩니<br>니까?<br>동의하십니까?<br>담당의 | 다.                               |

|   | 📁 메뉴 및 업무순서                                                                                                    |
|---|----------------------------------------------------------------------------------------------------|
| • | 진료의뢰서 작성                                                                                                    |
| 1 | [미리보기] 버튼을 통하여 작성한<br>진료의뢰서를 미리 확인 가능합니다.                                                                      |
| 2 | [임시저장] 버튼을 통하여<br>진료의뢰서를 [임시저장] 가능하며,<br>임시저장된 의뢰서는 해당 환자를<br>진료실에서 다시 선택한 후<br>'진료의뢰' 버튼을 클릭하면<br>불러올 수 있습니다. |
| 3 | [전송] 버튼을 클릭하여, 작성된<br>진료의뢰서를 미리 확인 가능합니다.                                                                      |

# 동의 및 철회서 작성/전송

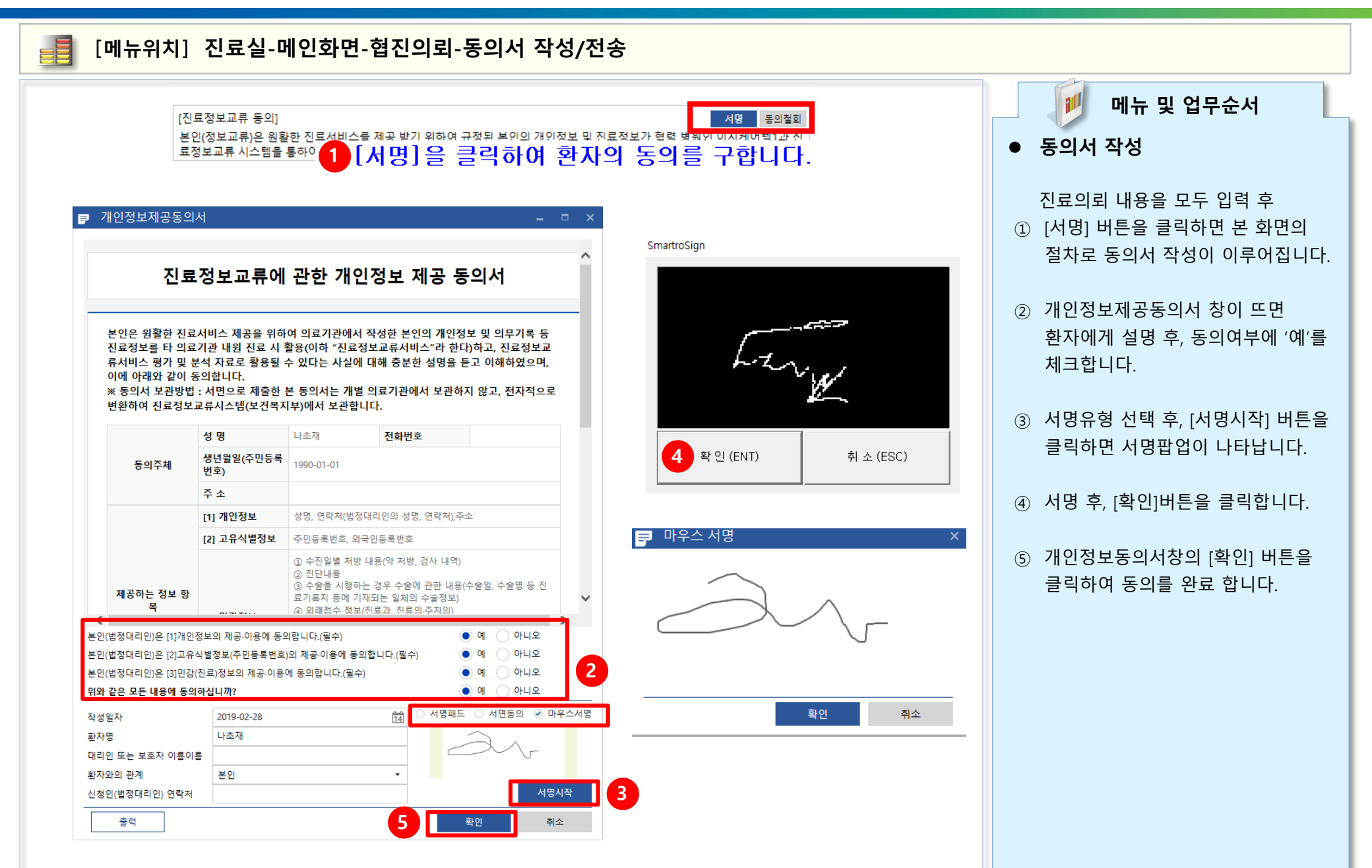

# 동의 및 철회서 작성/전송

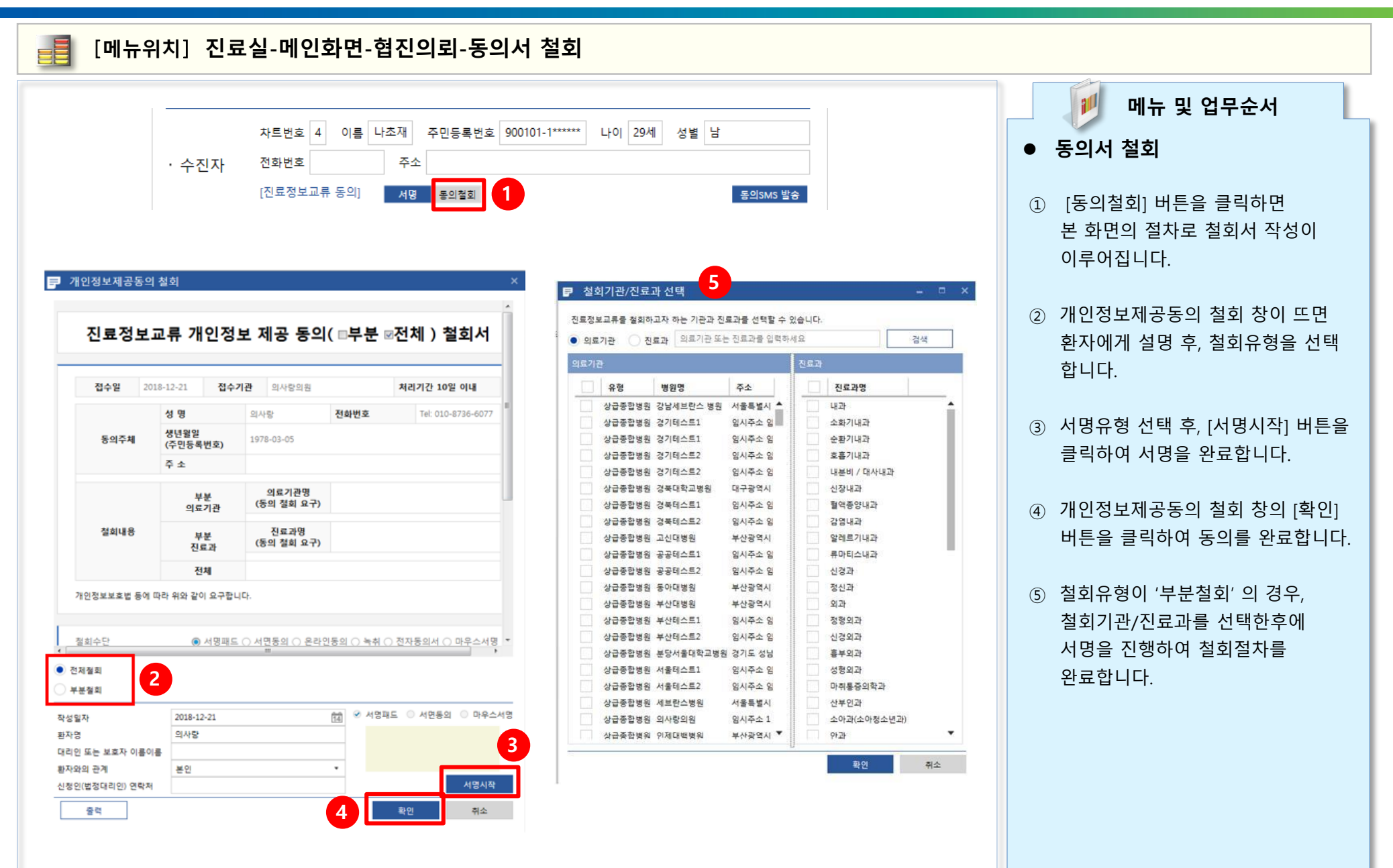

# 동의 및 철회서 작성/전송

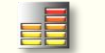

#### [메뉴위치] 진료실-메인화면-협진의뢰-동의서 작성/전송

| · 전료의되지 파일버전: 5.2.0.0<br>티 진료의뢰서                                                      |                                                          | 사회보장정보원 진료?                                     | 정보교류 상담:                       | 센터 ☎1566-3232+(8)          | 02<br>[V     | 2-6360-69<br>Veb발신]               |                                         | 러 도이 미 화위로                   |
|---------------------------------------------------------------------------------------|----------------------------------------------------------|-------------------------------------------------|--------------------------------|----------------------------|--------------|-----------------------------------|-----------------------------------------|------------------------------|
| 병원명 공공테스트2 ·<br>받는곳 담당의 공란가능                                                          | ▼ 진료과 정신과 ▼<br>희망 예약일                                    | 연락처 000-0000<br>2019-02-28 14                   | -0000                          |                            | [^<br>위<br>M | 「외모성성모원<br>한 URL을 보<br>/member/lo | 9] 신묘정보교류 선<br>내드립니다. http://<br>gin.do | 년 동의 및 실외을<br>1.214.45.90:77 |
| 차트번호 4 이름 니                                                                           | ·초재 주민등록번호 9                                             | 00101-1****** 나이                                | 29세 성별                         | 남                          |              |                                   | J                                       |                              |
| 수진자 전화번호                                                                              | 주소                                                       |                                                 |                                |                            | <b>김</b> 메시  | IN all LTE                        | 오후 1:53<br>1.214.45.90                  | د ک کا 92% ا                 |
| [진료정보교류 동의]<br>환자상태 및 진료소견                                                            | 서명 동의철회                                                  |                                                 | 진료                             | 동의SMS 발송<br>요약지(CRS) 자동 전송 |              |                                   | 오는데지막 마이차트                              | 1 C                          |
| 병명(0) 검사결과(0) 처치 및 수술(0) 역                                                            | 약처방(0)                                                   |                                                 |                                | 불러오기(G)                    | ,            | 사업소개                              | 서비스이용                                   | 참여 공간                        |
|                                                                                       |                                                          |                                                 |                                |                            |              |                                   | 로그인                                     |                              |
| 파일명                                                                                   | ※ 증상코드 X                                                 | ·동풀림 사용 가능                                      |                                |                            |              | 휴대폰 본인인용<br>용절차 및 로그인<br>시길 바랍니다. | 동으로 서비스 이용을 히<br>이 되지 않을 시에는 아리         | 실 수 있습니다. 이<br>H 내용을 참고해주    |
|                                                                                       |                                                          |                                                 |                                |                            |              |                                   | 주민등록 번호                                 |                              |
|                                                                                       |                                                          |                                                 |                                |                            |              |                                   | -                                       |                              |
| 추가                                                                                    | 삭제                                                       |                                                 |                                |                            |              |                                   | 휴대폰 본인인증 로그                             | 1                            |
| 심평원 연계 동의] ※의뢰·희송사유 입력 /<br>한자(또는 환자보호자)에게 건강보험심사평가원 전<br>진료의뢰·희송 수가 청구 건에 대한 중빙자료로 본 | 시 심평원 진료의뢰·회송 시<br>!료의뢰·회송 시범사업에 대한 7<br>진료의뢰·회송서를 건강보험심 | 범사업의 심사평가 지<br>H인정보제공 동의를 받으셨<br>사평가원으로 전송하는 것( | ·료로 활용됩니<br>Ĉ습니까?<br>에 동의하십니까? | 다.                         |              |                                   |                                         |                              |
| 《심평원 연계 동의를 하지 않으신 경우, A                                                              | 비범사업 수가가 청구되지                                            | 않습니다.                                           |                                |                            | 4            | 보건복지부                             | 국가건강정보포털                                | Sisশগ্রহযুষ্                 |
| 병원명 의사랑의원 진료과 정                                                                       | 형신과 ▼ 연락                                                 | 처 02-2105-5000                                  | 담당의                            | 의사랑1                       |              | 🌀-hea                             | lth                                     | 💓 건강 iN                      |
| 미리보기(V)                                                                               | [                                                        | 임시저장(S)                                         | 전송(T)                          | 닫기(C)                      |              |                                   | 개인정보처리방침                                |                              |
|                                                                                       |                                                          |                                                 |                                |                            |              |                                   |                                         |                              |

2 지금 -6911 정보원] 진료정보교류 관련 동의 및 철회를 을 보내드립니다. http://1.214.45.90:7799/ er/login.do 오후 1:53 L @ Ø 92% 🔳 LTE 1.214.45.90 2. 요. 제2에서에 마이차트 서비스이용 참여 공간 로그인 3 「서비스를 이용을 위해 회원가입 없이 주민번호 + 인인증으로 서비스 이용을 하실 수 있습니다. 이 로그인이 되지 않을 시에는 아래 내용을 참고해주 니다. 주민등록 번호 -국가건강경보포털 悍 SSIS 사회보장정보원 💙 건강 iN health

1 메뉴 및 업무순서 • 모바일 동의 링크 SMS 발송 ① 환자의 전화번호란에 휴대폰번호를 입력 후 '동의SMS발송' 을 하면 환자에게 는 링크가 전송되며, 환자는 동의링크를 통하여 동의를 할 수 있습니다. ② 환자에게 발송된 URL주소를

- 클릭하면 보건복지부 마이차트로 이동됩니다.
- ③ 수진자 주민등록번호를 입력하여 휴대폰 본인인증을 진행합니다.

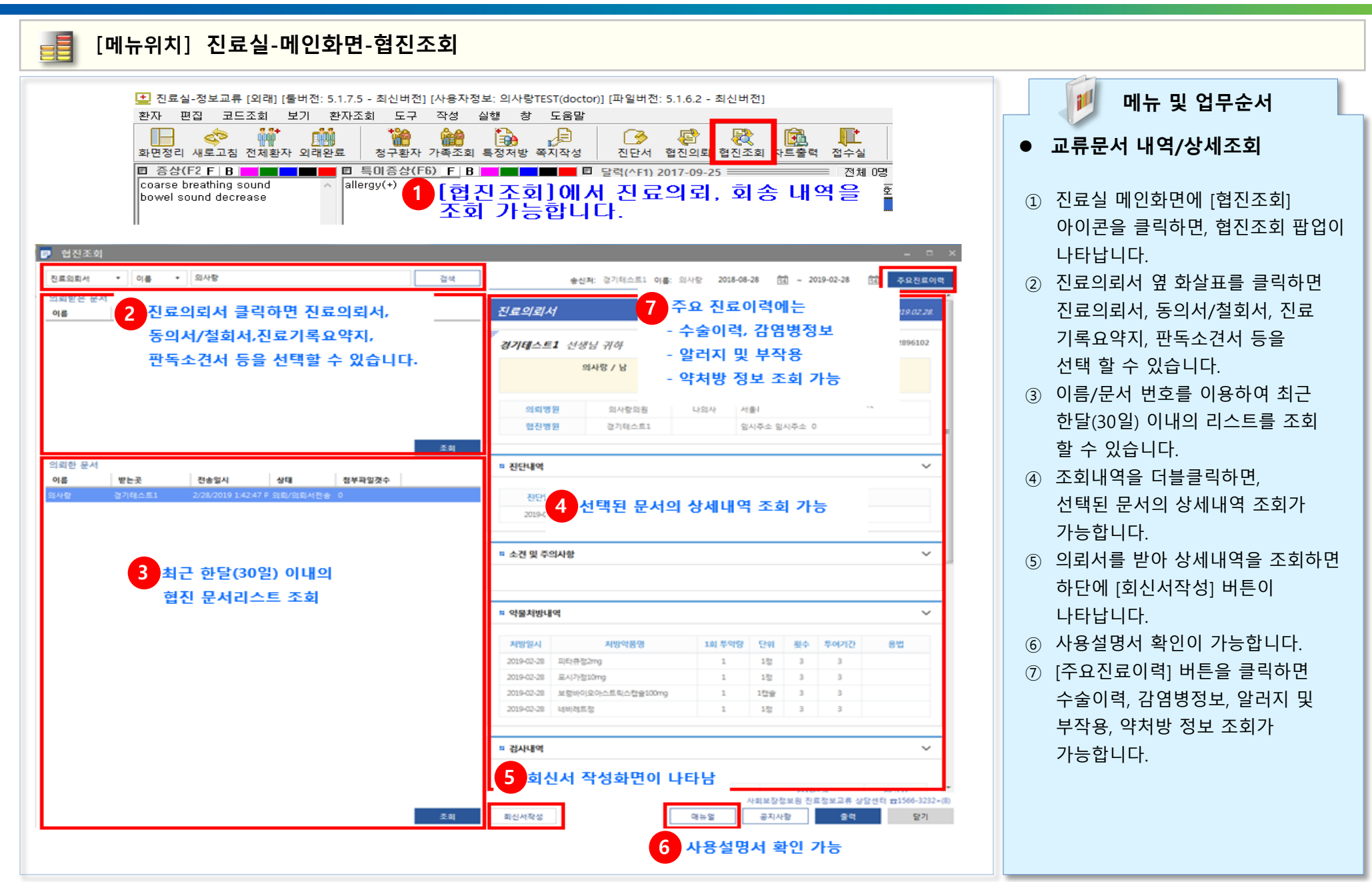

#### 📑 [메뉴위치] 진료실-메인화면-협진조회

| 진료의뢰서                | ▼ 이름   | ▼ 나초재               | 검색     |                    | 송신처: 공공테스트2 | 이름: 나초재                 | 2018-08-28 14 ~ 2019-02-28     | <b>5</b> 주요진  |
|----------------------|--------|---------------------|--------|--------------------|-------------|-------------------------|--------------------------------|---------------|
| 의뢰받은 문서<br><b>이름</b> | 보낸곳    | 전송일시                | 상태     | 진료의뢰서 3            |             |                         | 작성                             | 월 2019.02.28. |
| · 초재                 | 의사랑의원  | 2/28/2019 10:34:36  | 의뢰/의뢰사 |                    | 방님 귀하       |                         | 의뢰번호 : 999999811               | 9022889054    |
|                      |        |                     |        |                    | 나초재 / 날     | Ritth 1                 | 990-01-01                      |               |
|                      |        |                     |        |                    | 4-2417 8    | Addr.                   | 350-01-01                      |               |
|                      |        |                     |        |                    |             |                         |                                |               |
|                      |        |                     |        | 의뢰병원               | 의사랑의원       | 의사랑1                    | 서울특별시 구로구 구로3동 우림이비지<br>52-769 | 센터빌딩 1        |
|                      |        |                     | •      | 협진병원               | 공공테스트2      |                         | 임시주소 임시주소 0                    |               |
| ··초재                 | 공공테스트2 | 2/28/2019 1:18:41 F | 이뢰/의뢰서 | 진단일자               | 상병코드        |                         | 상병명                            |               |
|                      |        |                     |        | 진단일자               | 상병코드        |                         | 상병명                            |               |
|                      |        |                     |        | 2018-10-26         | S134        | 경부의 전종(인디               | l)의 염좌 및 긴장                    |               |
|                      |        |                     |        | 2018-07-02         | E11         | II 영 당뇨병(진성             | , 비비만성, 비만성)                   |               |
|                      |        |                     |        | 2017-02-08         | 100         | 감염장 NOS, 미원<br>자네브며이 그서 | 1구입[좌즉]<br>네기과지여               |               |
|                      |        |                     |        | 2017-02-00         | 1219        | 3세포이크 8.9               | 세지 전지 표                        |               |
|                      |        |                     |        | <b>።</b> 소견 및 주의사항 |             |                         |                                | ~             |
|                      |        |                     |        | test               |             |                         |                                |               |
|                      |        |                     |        |                    |             |                         |                                |               |
|                      |        |                     |        |                    |             |                         |                                |               |

11 메뉴 및 업무순서 • 교류문서 내역/상세조회 ① 진료의뢰서 옆 화살표를 클릭하면 진료의뢰서, 동의서/철회서, 진료 기록요약지, 판독소견서 등을 선택 할 수 있습니다. ② 이름/문서 번호를 이용하여 최근 한달(30일) 이내의 리스트를 조회 할 수 있습니다. ③ 조회내역을 더블클릭하면, 선택된 문서의 상세내역 조회가 가능합니다.

④ 의뢰서를 받아 상세내역을 조회하면
 하단에 [회신서작성] 버튼이
 나타납니다.

 ⑤ [주요진료이력] 버튼을 클릭하면 수술이력, 감염병정보, 알러지 및 부작용, 약처방 정보 조회가 가능합니다.

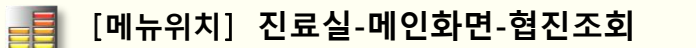

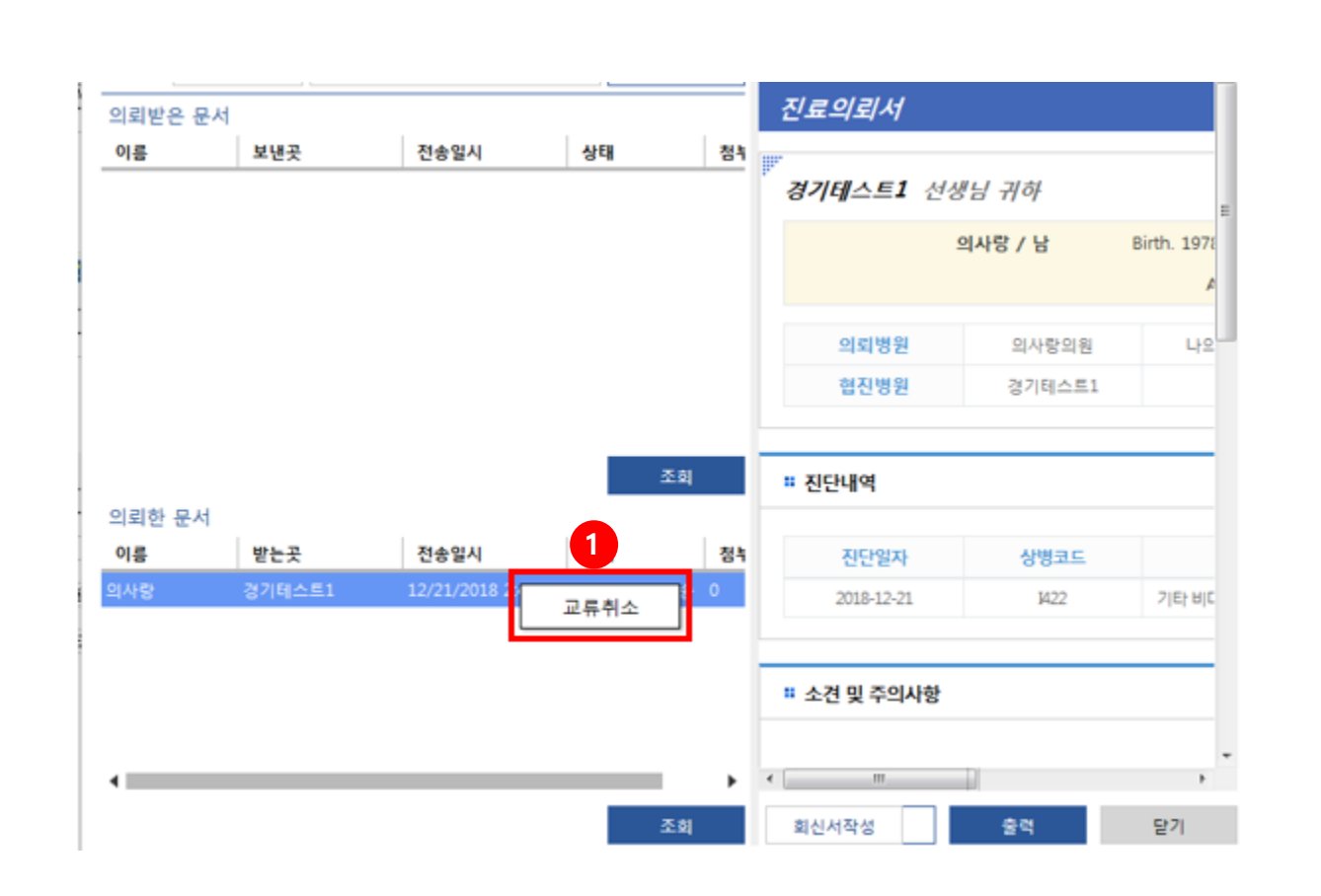

 교류 취소
 1 협진조회 창에서 의뢰한 문서를 선택 한 후, 마우스 오른쪽 버튼을 누르면 [교류취소] 버튼이 활성화 되며

누르면 의뢰한 문서가 취소됩니다.

메뉴 및 업무순서

11

- 16 -

#### 📑 [메뉴위치] 진료실-메인화면-협진조회

| ■ 진료의뢰   | 서 [파일버전: 5.1.1.0]                                      |
|----------|--------------------------------------------------------|
| ▤ 진료     | 회송서                                                    |
| - 1      | 붉은 박스의 이미지를 클릭시                                        |
| · 받는곳    | 신묘의되지 / 외승지 / 외신지 변승<br>담당의 공란가능 회망 예약일 20. ·(^-25 個 · |
|          | 차트번호 0 이름 정보교류 주민등록번호 101-1****** 나이 . 5세 성별 남         |
| · 수진자    | 전화번호 (                                                 |
| 2        | 이후 작성 및 전송은 진료 의뢰서와 동일. 🛯 📾 🖽 🖽 📾                      |
| 환자상태 및   | 진료소견                                                   |
| 병명(2) 검사 | 결과(3) 처치 및 수술(0) 약처방(5) 불러오기(G)                        |

| 회송 유형 외래 되의뢰(의뢰 했던 1단계 진료기관으로 회송)<br>외래 회송(의뢰하지 않았던 1단계 진료기관으로 회송)<br>입원 회송(급성기 치료이후 지속적 입원치료를 위한 회송)<br>회송사유<br>임상적사유 수술 후 관리 필요<br>수술 이외의 치료 후 관리(복약, 관리 등 포함)필요 | 소견   <b>회송시</b> | h유                                                                                                    |  |
|----------------------------------------------------------------------------------------------------|-----------------|----------------------------------------------------------------------------------------------------|--|
| 회송사유<br>임상적사유 수술 후 관리 필요<br>수술 이외의 치료 후 관리(복약, 관리 등 포함)필요                                                                                                    | 회송 유형<br>3      | <ul> <li>외래 되의뢰(의뢰 했던 1단계 진료기관으로 회송)</li> <li>외래 회송(의뢰하지 않았던 1단계 진료기관으로 회송)</li> <li>입원 희송(급성기 치료이후 지속적 입원치료를 위한 회송)</li> </ul> |  |
| 이 취직 사이 비가(이글지 나지 도)                                                                                                    | 회송사유<br>임상적사유   | ◎ 수술 후 관리 필요<br>◎ 수술 이외의 치료 후 관리(복약, 관리 등 포함)필요                                                                                 |  |
| 비임상적사유 · 완사 수평 물가(의묘신 부족 등)<br>· 환자 또는 가족의 요청<br>· 기타                                                                                                    | 비임상적사유          | <ul> <li>환자 수용 불가(의료진 부족 등)</li> <li>환자 또는 가족의 요청</li> <li>기타</li> </ul>                                                        |  |

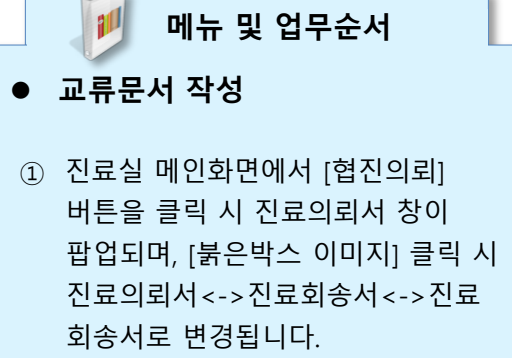

- ② 이후 작성 은 진료의뢰서 작성 및 전송 방법과 동일합니다.
- ③ 진료회송시에도 회송사유를 반드시기재하여 전송해야 합니다.

[메뉴위치] 진료실-메인화면-협진조회

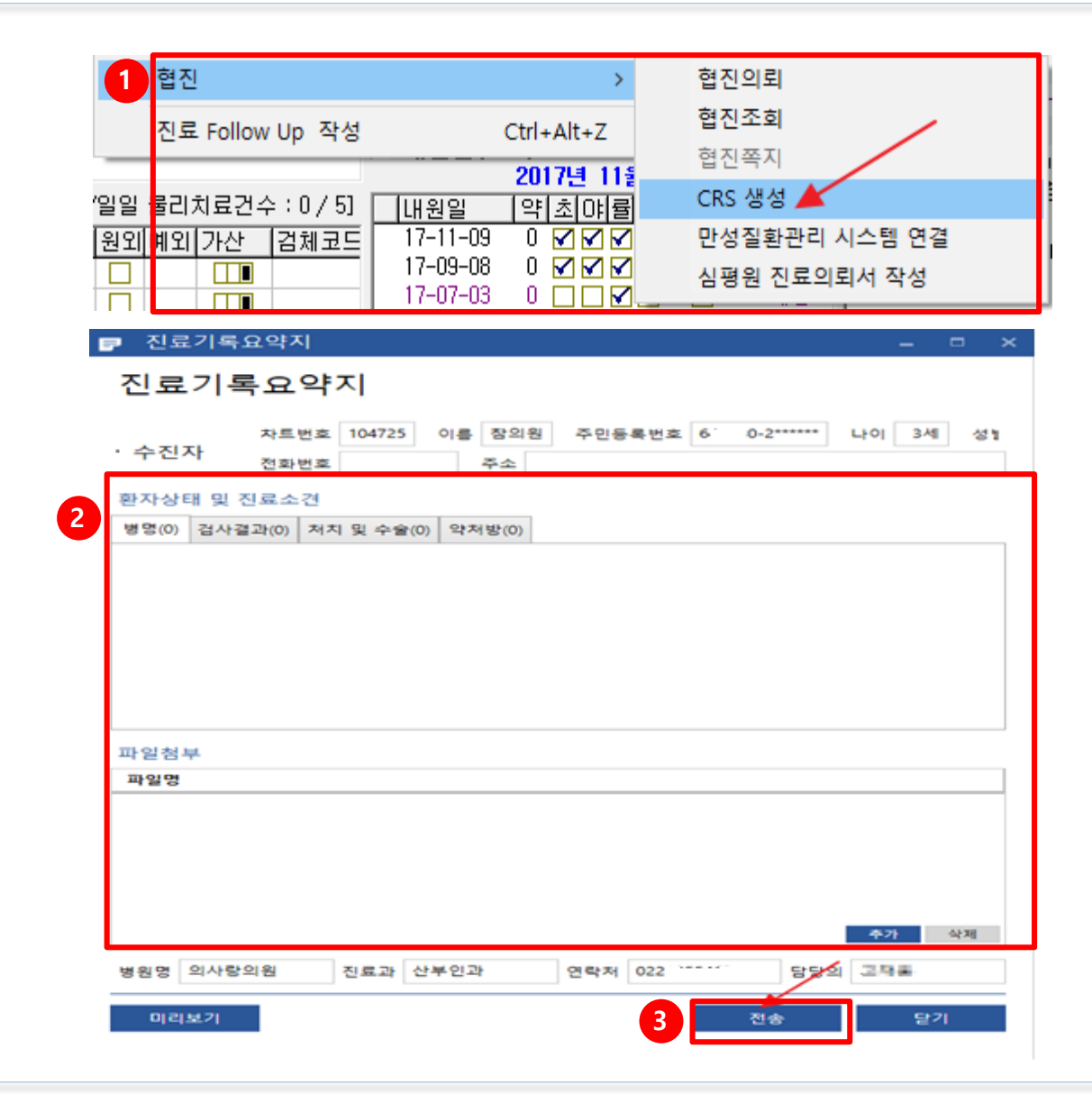

1 메뉴 및 업무순서 ● 교류문서 작성 ① 진료실 [작성]- [협진] -[CRS 생성]을 클릭합니다. ② 진료기록요약지 창이 나타나면 환자상태 및 진료소견에 대해 입력합니다. ③ [전송]버튼을 클릭하여 진료기록 요약지작성을 완료합니다.

# 교류문서 청구방법

[메뉴위치] 진료실-메인화면

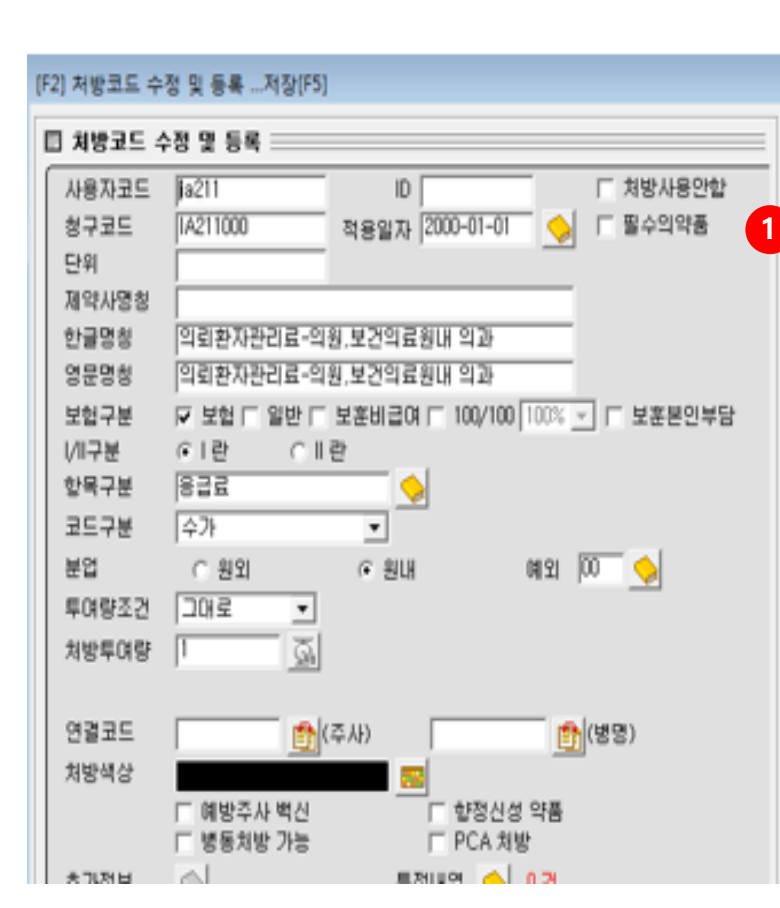

|   | 전체 내과            | 정형외과   산부인과   소아청소년과   안과   이비인후고                                                                                                    |
|---|------------------|----------------------------------------------------------------------------------------------------|
|   | 8구코드<br>14211000 | 이리화지과리군_이와 보거이군위내 이경                                                                                                    |
| Ļ | 18212010         | 그의 전체전 이상 특징 전 관련 이 가장 이 가지 않는 것 같아. 이 가지 않는 것 같아. 이 가지 않는 것 않는 것 같아. 이 가지 않는 것 같아. 이 가지 않는 것 않는 것 같아. 이 가지 않는 것 같아. 이 가지 않는 것 같아. 이 가지 않는 것 않는 것 않는 것 않는 것 않는 것 않는 것 않는 것 않는 |
|   | IA220000         | 회승환자관리료-상급증합병원-입원                                                                                                    |
|   | IA221000         | 회송환자관리료-중합병원-입원                                                                                                    |
|   | IA230000         | 회송환자관리료-상급종합병원-외래                                                                                                    |
|   | IA231000         | 회승환자관리료-중합병원-외래                                                                                                    |
|   | IA311000         | 의료기관간 원격협력진료료[회승후]-의뢰기관 의원,보건의                                                                                                    |
|   | IA312000         | 의료기관간 원격협력진료료[회송후]-의뢰기관 병원,한방병                                                                                                    |
|   | IA313000         | 의료기관간 원격협력진료료[회송 후]-의뢰기관-종합병원                                                                                                    |
|   | IA314000         | 의료기관간 원격협력진료료[회송 후]-의뢰기관-치과의원.                                                                                                    |
|   | IA315000         | 의료기관간 원격협력진료료[회송 후]-의뢰기관-치과병원,                                                                                                    |
|   | IA316000         | 의료기관간 원격협력진료료[회송 후]-의뢰기관-상급종합병                                                                                                    |
|   | IA317000         | 의료기관간 원격협력진료료[회승 후]-의뢰기관-상급증합병                                                                                                    |
|   | IA320000         | 의료기관갼 원격협력진료료[회송후]-자문기관                                                                                                    |
|   | ∖전체/진찰           | 료/입원료/투약/마취료/이학요법료/신경정신료/주사/                                                                                                    |
| i |                  |                                                                                                    |
|   | 이약가 이            | 재료대 @ 수가                                                                                                    |
|   |                  |                                                                                                    |

📁 메뉴 및 업무순서

#### • 심평원 의뢰-회송 시범사업 청구

- 기초자료 처방에 의뢰환자관리료
   수가가 등록되어 있는지 확인합니다.
- ② 만약 등록되어 있지 않다면,
   '의뢰환자관리료-의원, 보건의료원내
   의과' 수가를 등록합니다.(IA211)
- \* 병원은 IA212(의뢰환자관리료-병원, 요양병원,한방병원,치과병원내 의과) 수가를 등록합니다.

# 교류문서 청구방법

==

[메뉴위치] 진료실-메인화면

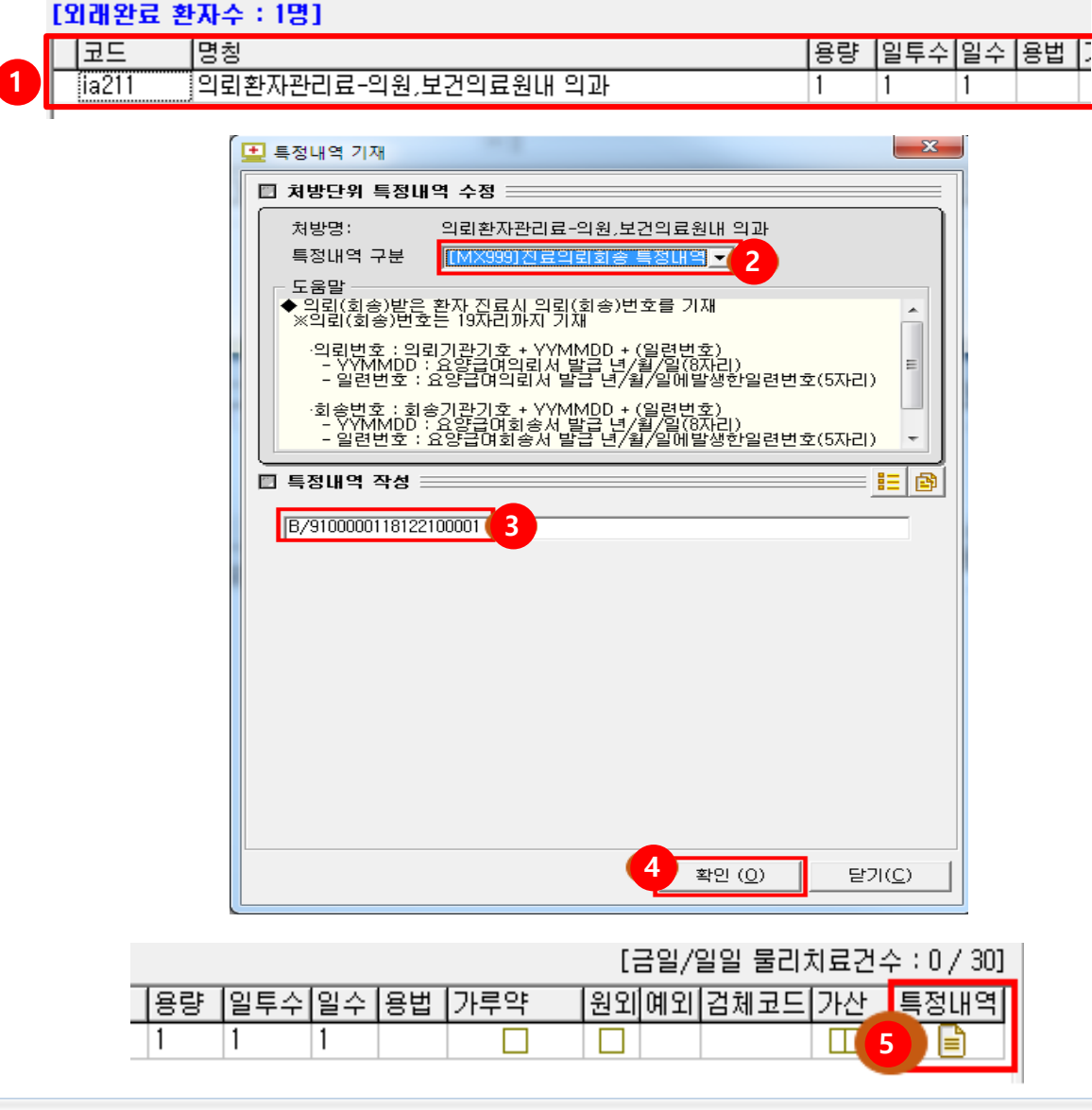

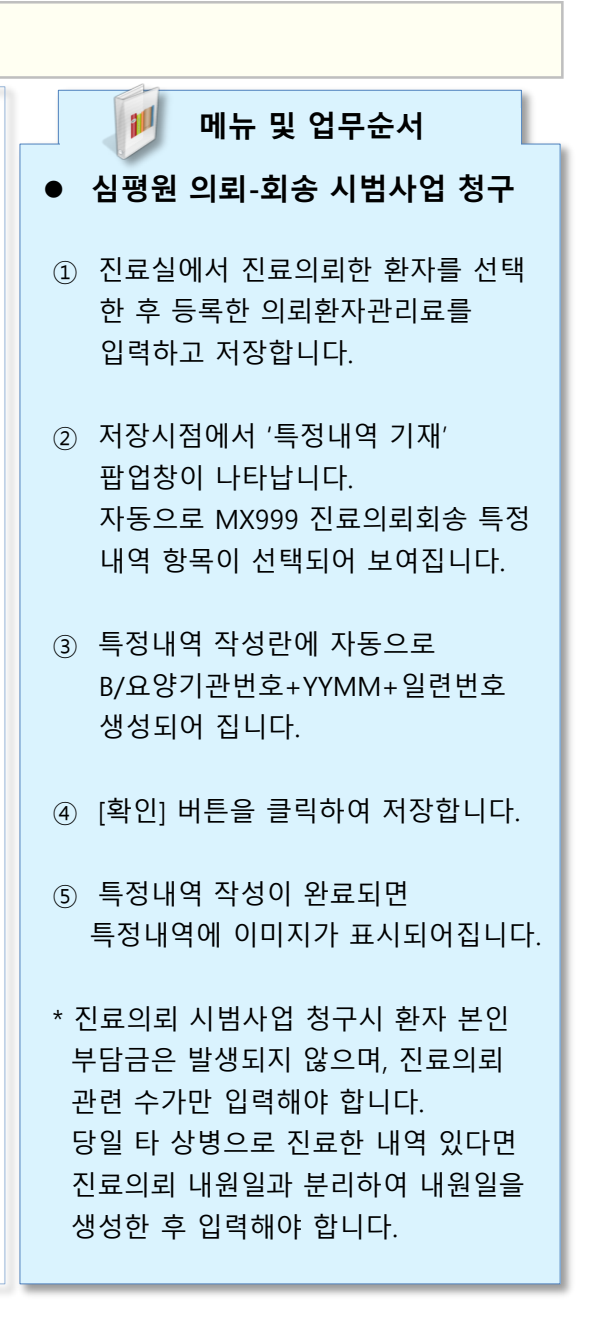